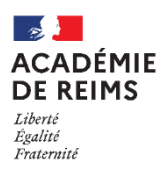

## **La ressource LIVRE**

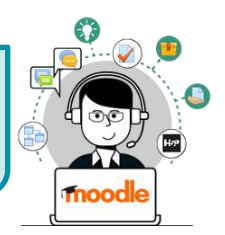

La ressource "Livre" est un ensemble de pages web reliées entre elles, structurées en chapitres et sous-chapitres (deux niveaux maximum). Chaque page du livre (équivalente à une ressource "Page" de Moodle) peut contenir du texte, des tableaux, des images, des hyperliens ou des fichiers multimédias.

# busages pédagogiques possibles :

- Le Livre peut être modifié et actualisé facilement.
- Un bloc spécifique "Table des matières" permet de naviguer facilement au sein du Livre.
- Le Livre peut être imprimé (impression intégrale ou d'un chapitre donné).

#### \Lambda Points de vigilance :

• La ressource Livre n'est pas interactive ; il s'agit de consultation de pages. Par contre, vous pouvez créer des liens vers un Test, un Forum, etc., à l'intérieur des pages du livre.

Collège Marie Curie Français (fr) \*

Mon 1er cours

### Créer un livre

Activez le mode édition, cliquez sur + Ajouter une activité ou ressource et sélectionnez

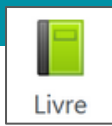

🛕 admin ac-reims 🦳 🕞

- 1. Donnez un nom au livre que vous souhaitez ajouter
- 2. Vous pouvez entrer une description :
  - Par défaut, elle n'apparaît pas dans le cours
  - Si vous voulez faire apparaître une description dans le cours, cochez la case "Afficher la description..."
- 3. Dans la rubrique "Apparence", spécifiez
  - la façon de numéroter les chapitres :
    - Aucune Les titres des chapitres et des souschapitres sont à choisir (ex. des lettres : Premier chapitre A, Premier sous-chapitre A-1,...
    - Nombres Les chapitres et les sous-chapitres sont numérotés (1, 1.1, 1.2, 2, ...)
    - Puces Les sous-chapitres sont en retrait et présentés sous forme de liste à puces.
    - Indentation Les sous-chapitres sont indentés (retrait par rapport au chapitre).
  - Les titres personnalisés : Si vous cochez cette case, vous pourrez créer des titres différents de ceux qui apparaissent dans la table des matières.
- Cliquez sur le bouton "Enregistrer et revenir au cours"
   Voici ce qui apparaît dans votre cours : Section 1

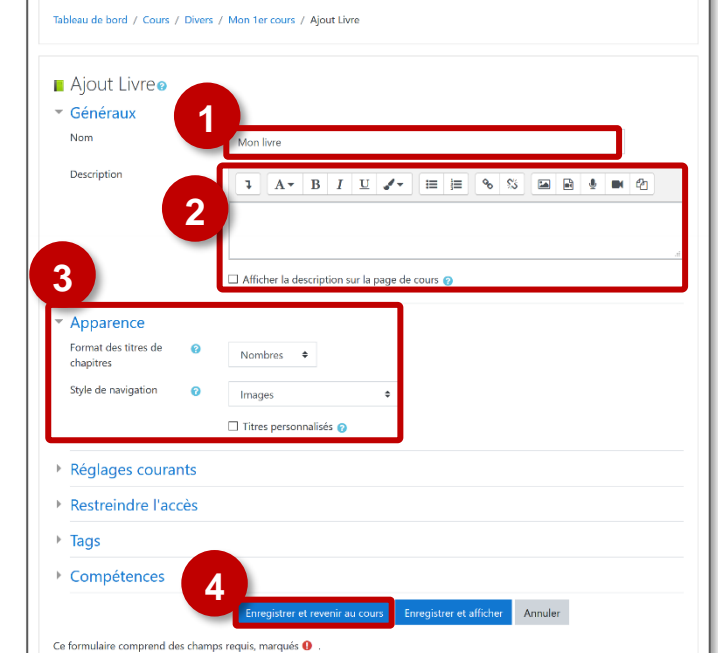

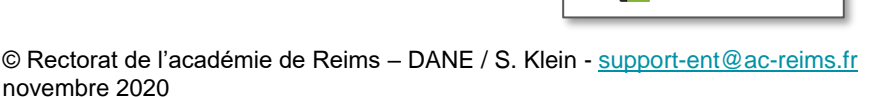

Mon livre

#### Modifier le contenu d'un livre

- Dans le cours, activez le mode édition et cliquez sur la ressource LIVRE
- Ajouter un Titre de chapitre : les titres de chapitres s'affichent en tant que liens dans la table des matières à gauche de la page. Prévoyez des titres courts car la largeur de la table des matières est limitée.
- 2. Cochez la case "sous-chapitre" si besoin
- Ajoutez le contenu de votre 1<sup>er</sup> chapitre : Texte(s), image(s), lien(s), contenu(s) multimédia...
- 4. Cliquez sur "Enregistrer"

Votre ressource livre s'ouvre :

- Un bloc "Table des matières" s'affiche. En mode édition, il est possible de rajouter des chapitres et des sous-chapitres, grâce à l'icône
- 2. Il est également possible de naviguer dans le livre grâce aux flèches à droite de la page.

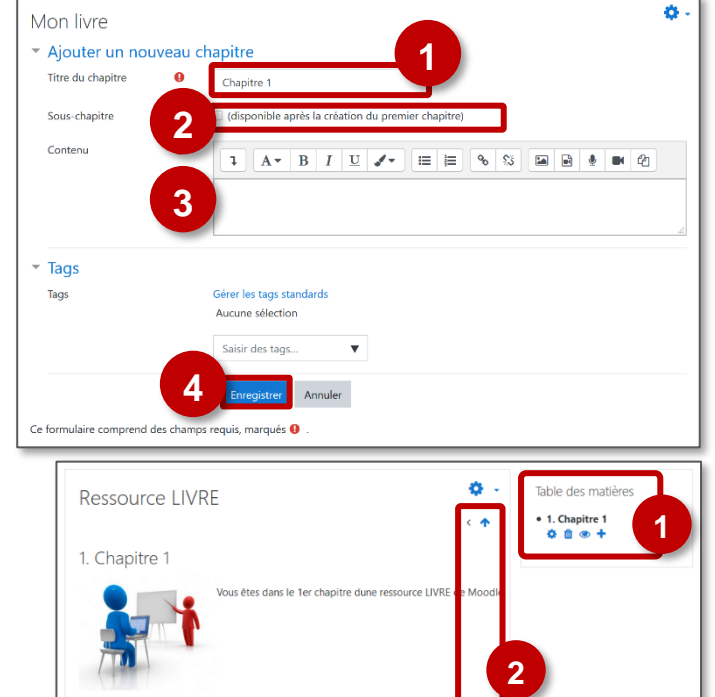

| <ul> <li>A savoir :</li> <li>La ressource "Livre" offre des possibilités d'import-export avec le traitement de textes Microsoft Word</li> </ul> | Activer le mode édition Paramètres Rôles attribués localement Permissions Voir les permissions Filtres Rapport des compétences Journaux Sauvegarde Restauration Importer le chapitre Imprimer tout le livre Imprimer ce chapitre Imprimer ce chapitre Imprimer ce chapitre Imprimer de Microsoft Word |
|----------------------------------------------------------------------------------------------------|----------------------------------------------------------------------------------------------------|
|                                                                                                    | Exporter ce chapitre vers Microsoft Word                                                                                                    |